令和5年2月改訂

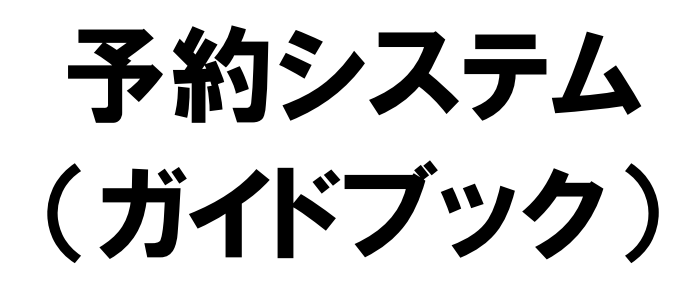

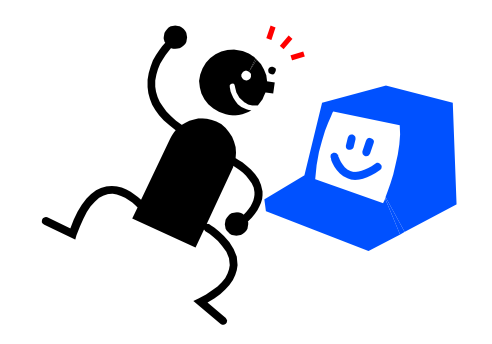

## http://apsrv.net/resv/hyogoken

|D:学生番号 数字4ケタ / 初期PW:誕生年月日 数字6ケタ

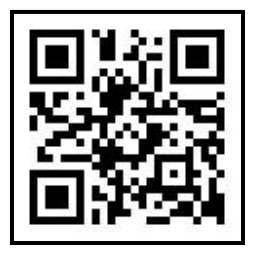

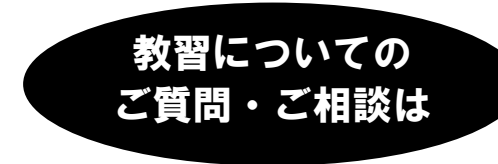

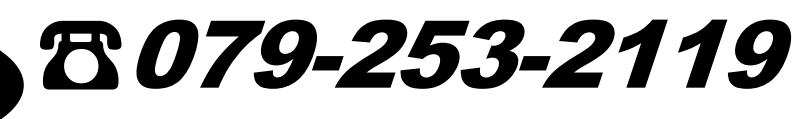

学校法人 兵庫県自動車学校姫路校

## 目次

| 4 | ログインしてみよう!        | .1 |
|---|-------------------|----|
| 4 | 予約してみよう!( 技能教習編 ) | .1 |
| 4 | 予約してみよう!( 送迎バス編 ) | .3 |
| 4 | キャンセル( 取消 )してみよう! | .4 |
| 4 | メールアドレスを登録しよう!    | .5 |
| 4 | パスワードを変更しよう!      | .5 |

- 📥 Q&A
  - パソコンやスマートフォンの使い方が分からないのですが …。
  - システムにログインできません。パスワードを忘れました。
  - 「当日の予約が2回(3回)に到達しています」のエラーメッセージが表示されます。
  - 「合計回数が××回に到達しています」のエラーメッセージが表示されます。
  - 今日や明日に空席はありますか。今日の空席状況を確認できません。
  - 技能教習や送迎バスの予約をキャンセル(取消)できません。
  - 送迎バスを予約できません。雨の日だけ利用したいのですが …。
  - 送迎バスの乗降場所(利用便)を変更したいのですが …。
  - 複数・セット・高速教習やシミュレーター教習や、技能検定の予約をしたいのですが …。

はじめに

このシステムで技能教習や送迎バスの予約や照会、キャンセル(取消)を 受け付けています。

なお、予約やキャンセル(取消)の受付締切の日時は、技能教習の教習プ ランや教習課題、送迎バスの利用便によって異なりますので、このシステム上 でよく確認してください。

このシステムの操作要領や教習の履修方法、送迎バスの利用方法などについてご不明な点は窓口にお問い合わせください。

\* 毎日深夜 0 時より定期的にシステムメンテナンスを行います。また、他の時間帯に臨時に メンテナンスを行う場合があります。その間はご利用いただけませんので、しばらく時間をおい てからご利用ください。

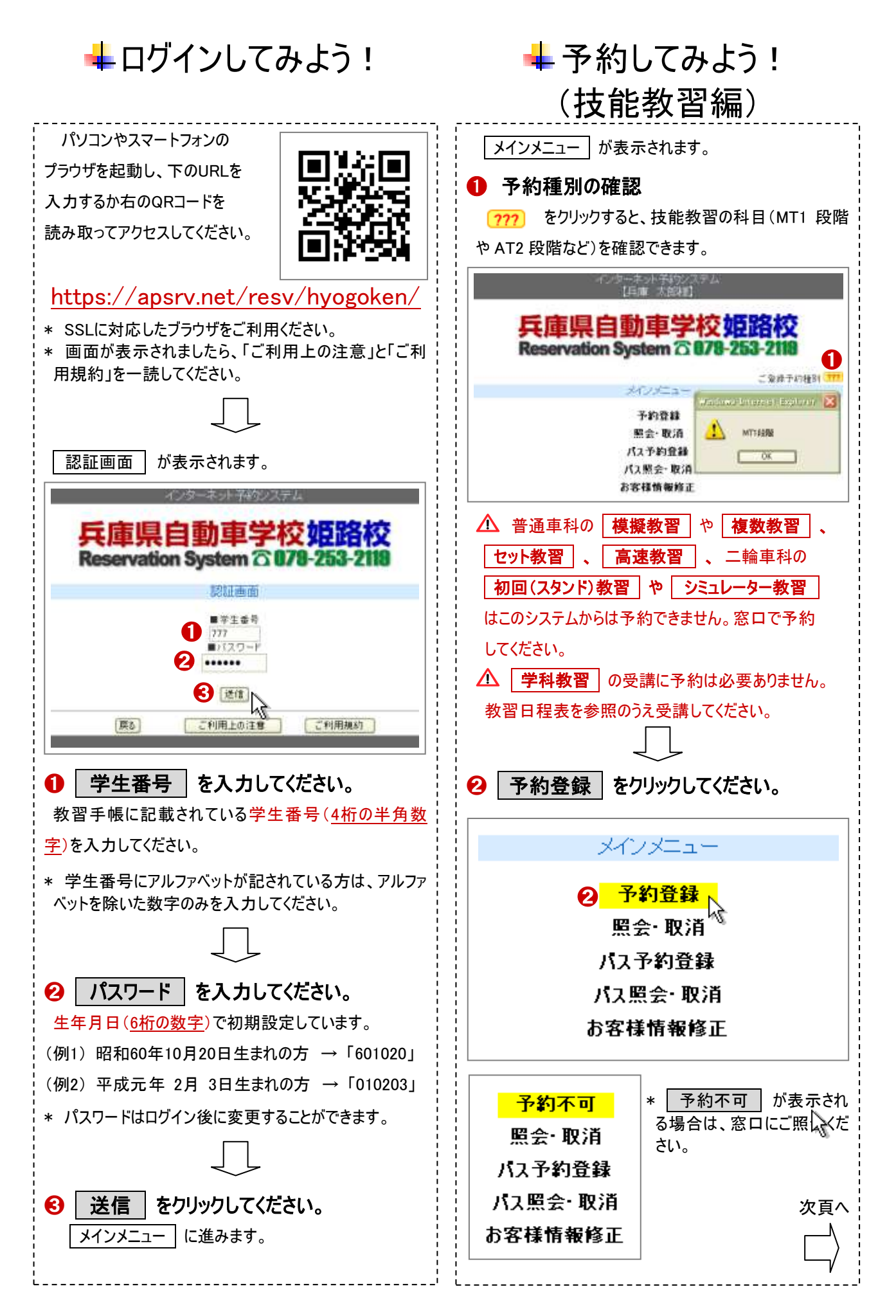

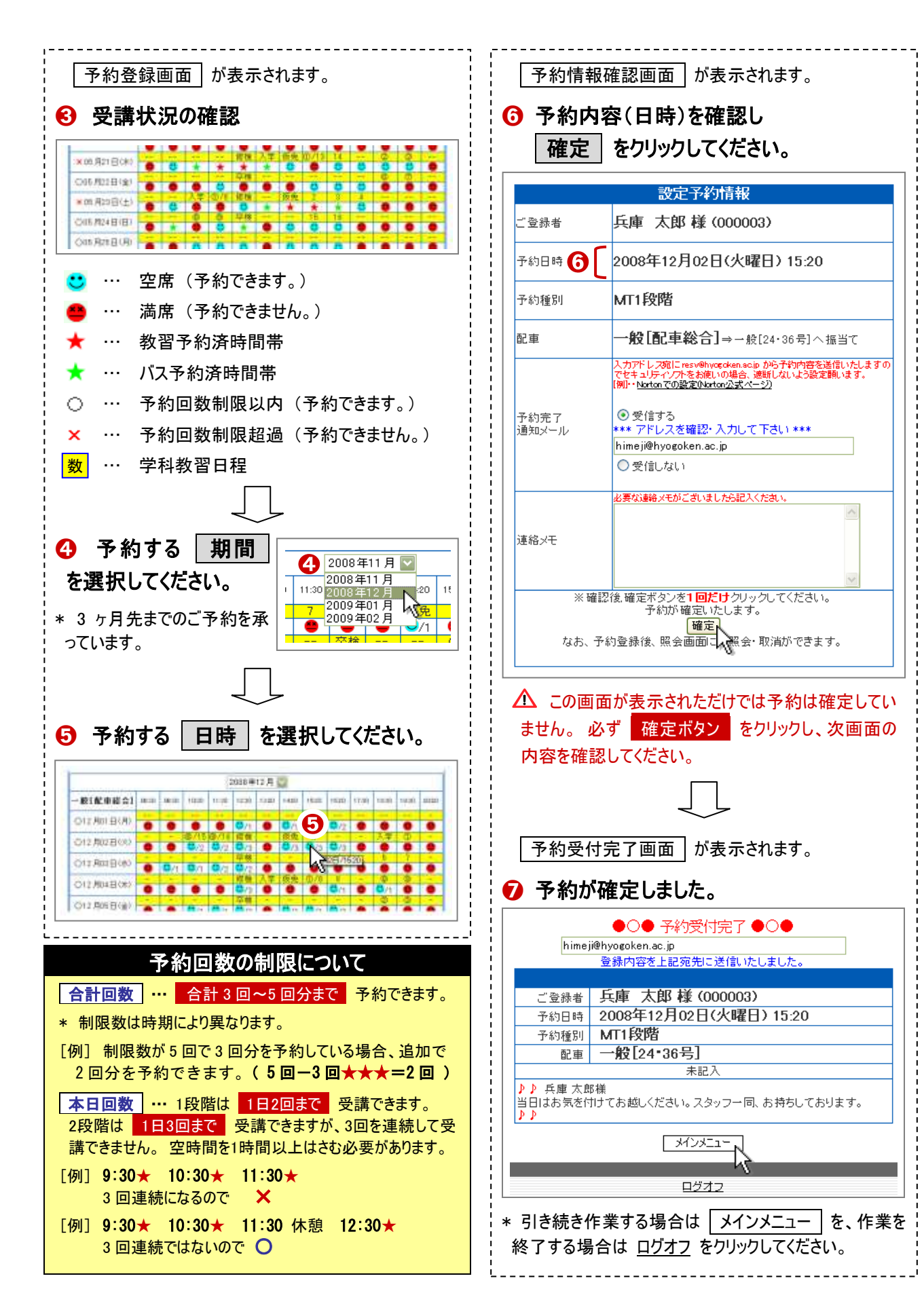

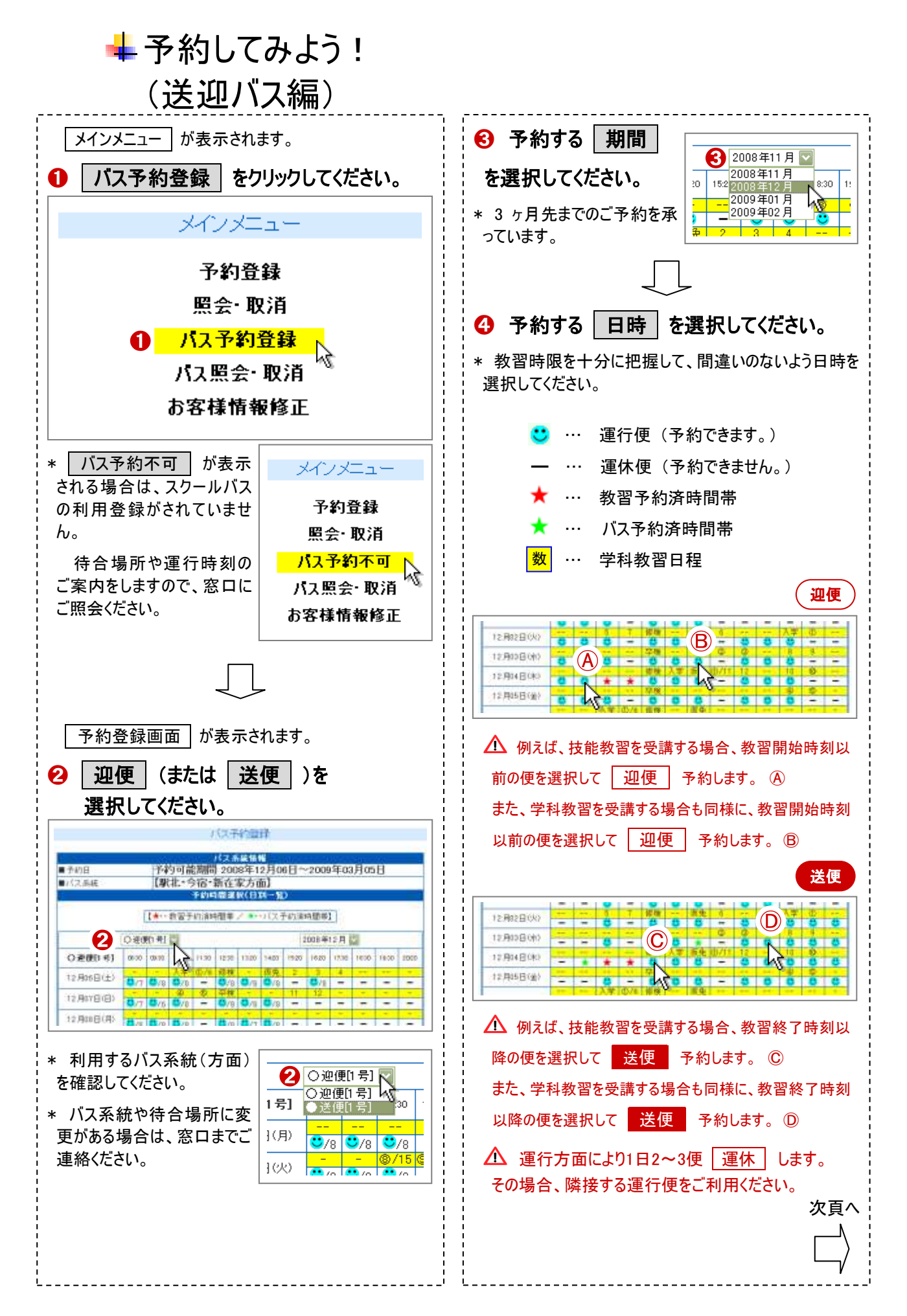

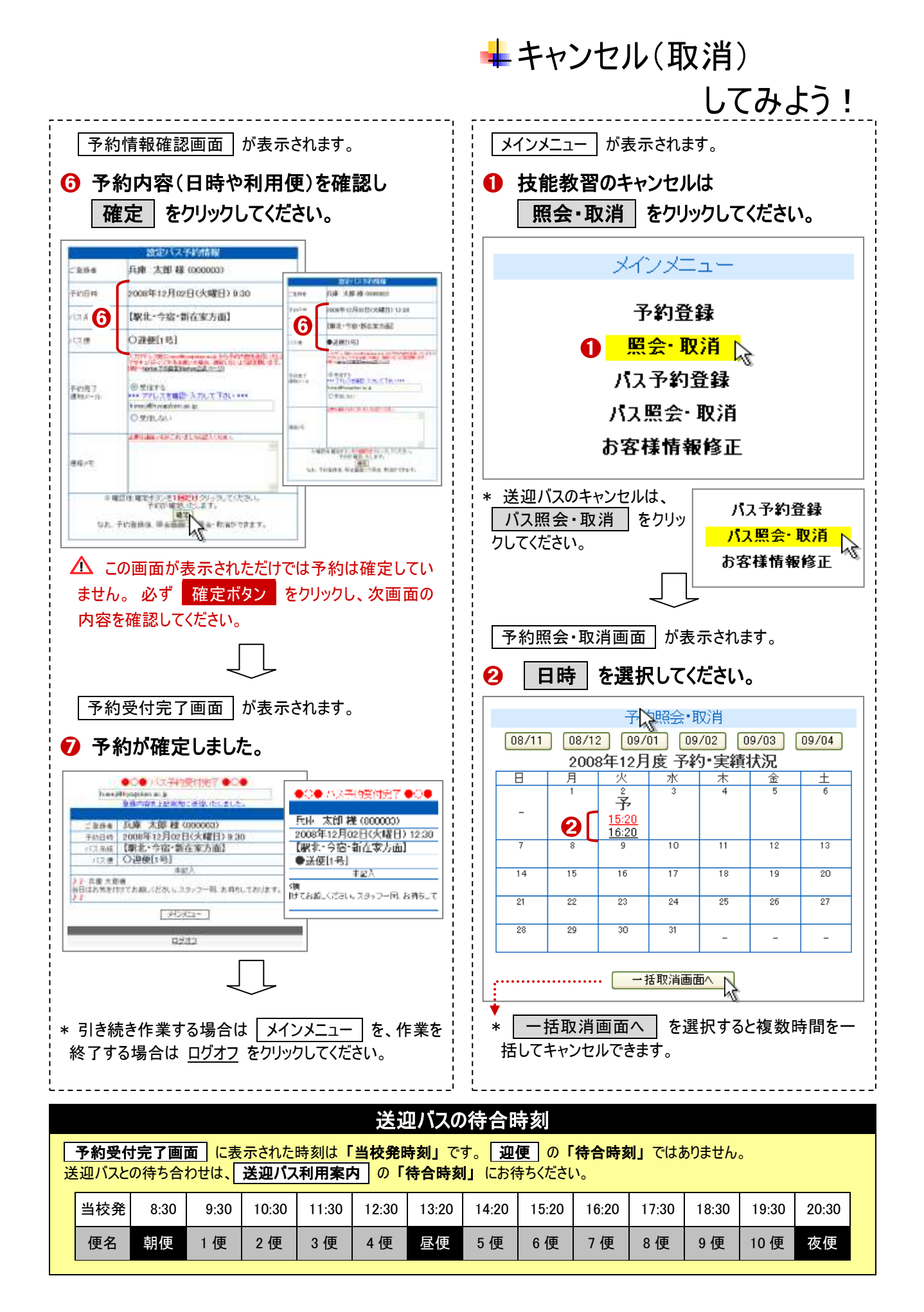

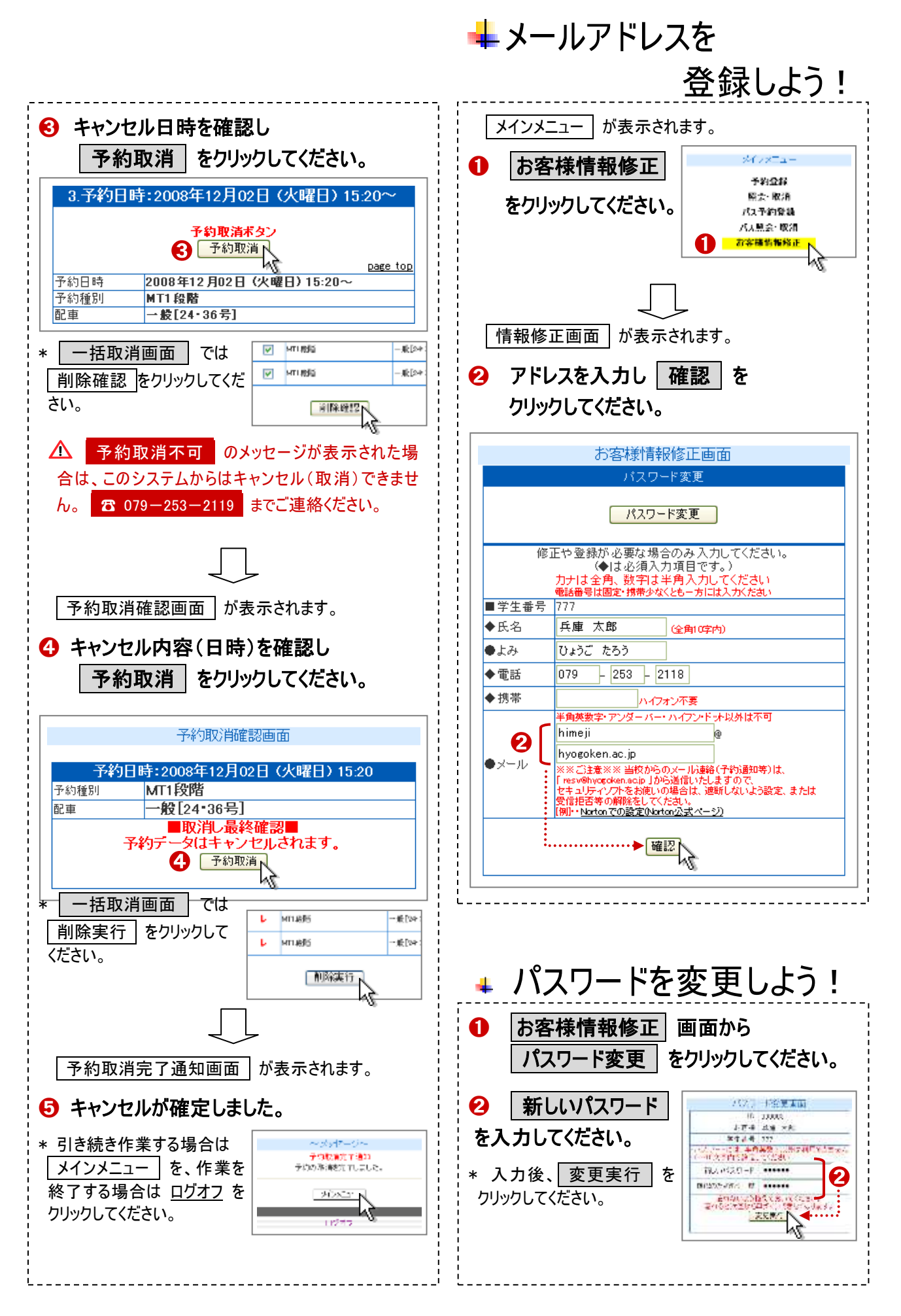

## 📥 Q & A

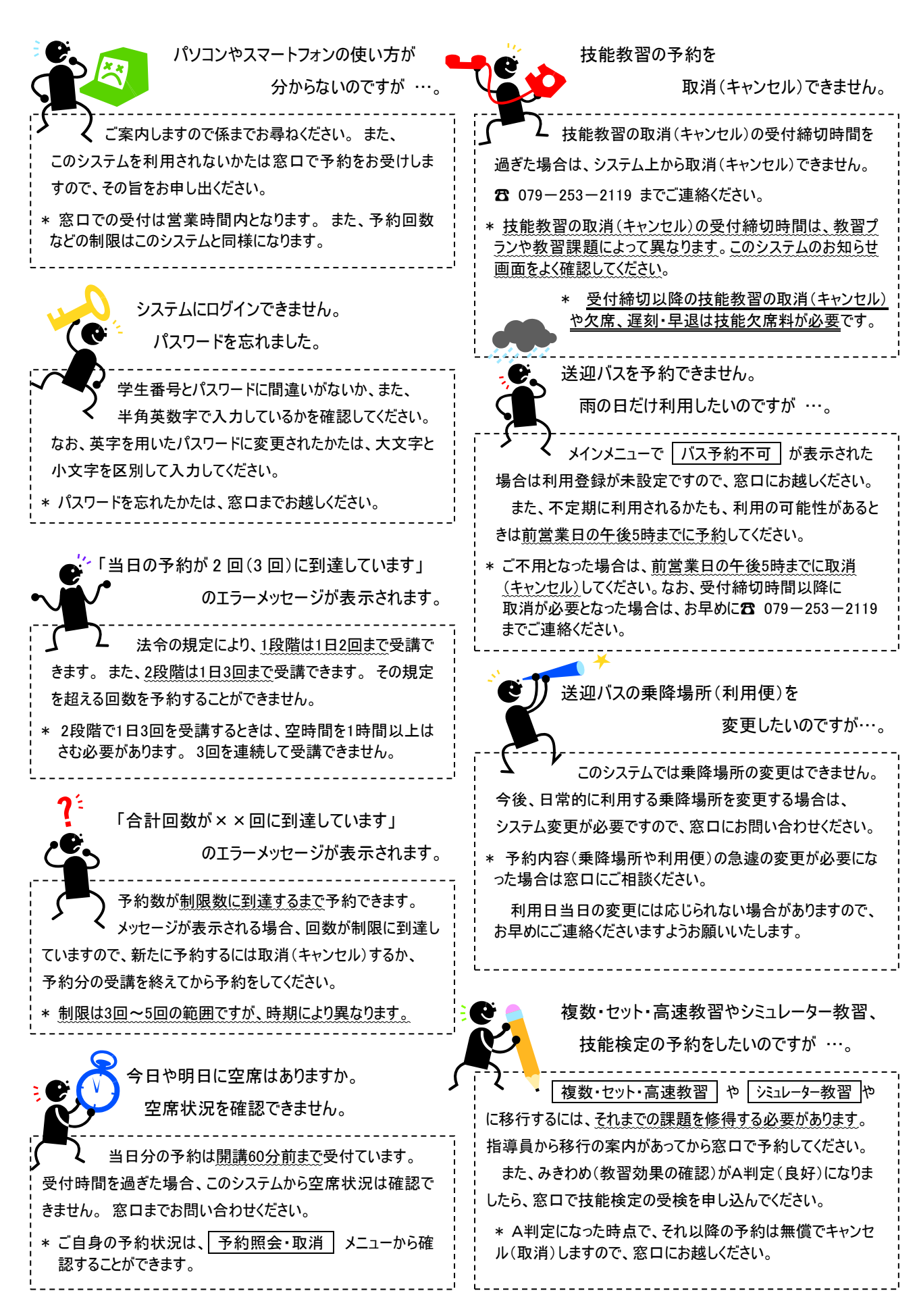